## Weaver 2 Admin Edit Fonts

## Weaver 2 Admin Select Main Options - Fonts

| 1      | Simon Doherty | <b>•</b> +   | New Gall         | ery WP       | SQT                         | _                      |                  | -           | 94          | -                        |                                                                                                    |                            |                           |
|--------|---------------|--------------|------------------|--------------|-----------------------------|------------------------|------------------|-------------|-------------|--------------------------|----------------------------------------------------------------------------------------------------|----------------------------|---------------------------|
| 💮 Da   | shboard       | m w          | eaver II         | 1.1.7 (      | Dotions                     | 5                      |                  |             |             |                          |                                                                                                    | Clear Messages             | Check Theme t             |
| P Po   | sts           |              | ouror n          |              | spriorit                    |                        |                  |             |             |                          |                                                                                                    |                            |                           |
| 🜚 Me   | dia           | We           | eaver II Settin  | gs Saved.    |                             |                        |                  |             |             |                          |                                                                                                    |                            |                           |
| @ Lin  | nks           | 11/2         |                  |              |                             | of Onlines             |                  | . Mine      | I Dec       | Charles des Dit          | and an December of December of | teres Hale                 |                           |
| D Pa   | ges           | weaver ii i  | Ineme: M         | in Options   | Advanc                      | ed Options             | Admin Option     | is wea      | ver II Pro  | Shortcodes/Pil           | igins Save/Hes                                                                                                    | tore Help                  |                           |
| P Co   | mments        | Genera       | Appearance       | Layout       | Fonts                       | Widget Areas           | s Header         | Menus       | Links       | Content Areas            | Post Specifics                                                                                                    | Footer                     |                           |
| A FA   | Qs            | Main Onti    | ions 🔿           |              |                             | 1                      |                  |             |             |                          |                                                                                                    |                            |                           |
| E Co   | ntact         | Dation Fort  | e for Content    | and Titles a | e well ac ba                | Cont Cizo a            | nd Line Coacie   | Dro Vo      |             | norte cotting fante fi   | or enabled a black                                                                                                    | na well as using Cos       | ale Fonte                 |
| 💽 Ар   | pearance      | Save Set     | tings            | 1100,0       | 5 Hen as ba                 | inter to the office of | no cine opaoi    |             | alon aop    | ports setting torits in  | a specific objects,                                                                                                    | as well as using the       | gie roma.                 |
| Them   | es            | Fonts 🕐      | 1000             |              |                             |                        |                  | Fo          | nts         |                          |                                                                                                    |                            |                           |
| Widge  | rts           |              | Co               | ntent Font:  | Arial,Hel                   | vetica,sans-ser        | rif              | \$ Fo       | nt used for | most content and widg    | pet text (Default: "Time                                                                                                    | s New Roman", Times,       | sent.)                    |
| Weav   | er II Admin   |              |                  | Titles Font: | Arial,Hel                   | vetica,sans-ser        | rif              | ¢ Fo        | nt used for | post, page, and widge    | t titles, info labels, and                                                                                                    | d menus. (Default: "Helv   | etica Neue", Helvetica, A |
| Short  | tcodes + Pro  |              | Site Base        | Font Size:   | 11 5                        | рж                     |                  | Se          | the Base I  | Font size. All other fon | t sizes are calculated                                                                                                    | as a percentage of this    | size. (Default: 12px)     |
| Heade  | Br            |              | Site Base L      | ine Height:  |                             |                        |                  | Se          | the Base I  | ine-height. Most other   | Ine heights based on                                                                                                    | this multiplier. (Default: | 1.5 - no units)           |
| Backg  | round         |              |                  |              |                             |                        |                  |             |             |                          |                                                                                                    |                            |                           |
| Editor |               | Weaver II    | Pro Font C       | ontrol       |                             |                        |                  |             |             |                          |                                                                                                    |                            |                           |
| Ø Plu  | ugins         | The Westig   | II Dro Eant Co   | atral appeal | aluga ugu f                 | no hunod control       | al over the fact | te un rieue | alamanta    | of your cite will use    | Vou ese uso s co                                                                                                    | t of standard Wab fa       | ata orfartatal flavibil   |
| 송 Us   | ers           | Fonts. In ad | dition to the tw | vo general a | gives you h<br>areas availa | ble in the basic       | Weaver II ver    | sion, the F | ro version  | n lets you set the fo    | nt of virtually every                                                                                                    | text element on your       | r site. You can also s    |
| TI TO  | ols           | Save Sett    | lings            |              |                             |                        |                  |             |             |                          |                                                                                                    |                            |                           |

19 Cottinge

### Select a font style from the Content Font menu

| Simon Doherty   | / P + New Gallery WPSQT                                                                                                    |
|-----------------|----------------------------------------------------------------------------------------------------|
| Dashboard       | Clear Messages Check The                                                                                                    |
| Posts           |                                                                                                    |
| 🜚 Media         | Weaver II Settings Saved.                                                                                                    |
| de Links        |                                                                                                    |
| Pages           | Weaver II Themes Main Options "Helvetica Neue", Helvetica, sans-serif<br>Arial, Helvetica, sans-serif                                                                                                    |
| Comments        | General Appearance Layout Tahoma, Arial,sans-serif Inus Links Content Areas Post Specifics Footer                                                                                                    |
| P FAQs          | Main Options (2)                                                                                                    |
| E Contact       | Comic Sans MS*, Arial, sans-serif                                                                                                    |
| Appearance      | Save Settings Trebuchet, Arial, sans-serif<br>"Century Gothic", Arial, sans-serif<br>"Lucida Grande", Arial, sans-serif                                                                                                    |
| Themes          | Fonts (?) Univers, Arial, sans-serif Fonts                                                                                                    |
| Widgets         | Content Font: ✓ "Bitstream Charter", Times, serif Font used for most content and widget text (Default: "Times New Roman", Times, serif;)                                                                                                    |
| Menus           | Georgia, Times, serif Font used for post, page, and widget titles, info labels, and menus, (Default; "Helvetica Neue", Helvet                                                                                                    |
| Weaver II Admin | Bookman, Times, serif                                                                                                    |
| Shohcodes + Pro | Site Base Font Size: Garamond, Times, serif Set the Base Font size. All other font sizes are calculated as a percentage of this size. (Default: 12px)<br>"Courier New" Courier                                                                                                    |
| Reckaround      | Site Base Line Height: "Andale Mono", Courier Set the Base line-height. Most other line heights based on this multiplier. (Default: 1.5 - no units)                                                                                                    |
| Editor          |                                                                                                    |
| Ø Plugins       | Weaver II Pro Font Control                                                                                                    |
| 용 Users         | The Weaver II Pro Font Control panel gives you fine tuned control over the fonts various elements of your site will use. You can use a set of standard Web fonts, or for total fle<br>Fonts. In addition to the two general areas available in the basic Weaver II version, the Pro version lets you set the font of virtually every text element on your site. You can all |
| Tools           | Save Settinga                                                                                                    |

### **Select Save Settings**

| Simon Doherty   | P + New Gallery WP                                                              | SQT                                                           |                                           |                                 |                                                |                                              |                                             |                                              |
|-----------------|---------------------------------------------------------------------------------|---------------------------------------------------------------|-------------------------------------------|---------------------------------|------------------------------------------------|----------------------------------------------|---------------------------------------------|----------------------------------------------|
| Dashboard       | Weaver II 1 1 7 C                                                               | options                                                       |                                           |                                 |                                                |                                              | Clear Messages                              | Check The                                    |
| Posts           |                                                                                 | ptiono                                                        |                                           |                                 |                                                |                                              |                                             |                                              |
| Con Media       | Weaver II Settings Saved.                                                       |                                                               |                                           |                                 |                                                |                                              |                                             |                                              |
| de Links        |                                                                                 |                                                               |                                           |                                 |                                                |                                              |                                             |                                              |
| Pages           | Weaver II Themes Main Options                                                   | Advanced Options A                                            | dmin Options                              | Weaver II Pro                   | Shortcodes/Plu                                 | igins Save/Res                               | tore Help                                   |                                              |
| Comments        | General Appearance Layout                                                       | Fonts Widget Areas                                            | Header Mei                                | nus Links                       | Content Areas                                  | Post Specifics                               | Footer                                      |                                              |
| P FAQs          | Main Ontions 🥐                                                                  |                                                               |                                           |                                 |                                                |                                              |                                             |                                              |
| E Contact       | Define Fonts for Content and Titles, a:                                         | s well as base Font Size and                                  | Line Spacing, Pr                          | o Version sup                   | ports setting fonts for                        | or specific objects, a                       | as well as using Goo                        | ogle Fonts.                                  |
| Appearance      | Save Settings                                                                   |                                                               |                                           |                                 |                                                |                                              |                                             | -                                            |
| Themes          | Fonts (2)                                                                       |                                                               |                                           | Fonts                           |                                                |                                              |                                             |                                              |
| Widgets         | Content Font:                                                                   | "Comic Sans MS",Arial,sa                                      | ns-serif \$                               | Font used for                   | most content and wide                          | ot text (Default: "Time                      | s New Roman", Times,                        | serf.)                                       |
| Menus           | Titles Foot:                                                                    | Arial Helvetica sans-serif                                    |                                           | Foot used for                   | notive been appendix                           | titles into labels and                       | menus (Detault: "Heb                        | etica Neue" Hebeti                           |
| Weaver II Admin | Oliv David Sant Olive                                                           | 11 au                                                         | -                                         |                                 | post, page, and mage                           |                                              | ingines (senses ingi                        |                                              |
| Header          | Site Base Font Size:                                                            | 11 px                                                         |                                           | Set the Base I                  | Font size. All other fon                       | t sizes are calculated a                     | as a percentage of this                     | size. (Detault: 12px)                        |
| Background      | Site Base Line Height:                                                          |                                                               |                                           | Set the Base                    | ine-height. Most other                         | line heights based on                        | this multiplier. (Default:                  | 1.5 - no units)                              |
| Editor          |                                                                                 |                                                               |                                           |                                 |                                                |                                              |                                             |                                              |
| Ø Plugins       | Weaver II Pro Font Control                                                      |                                                               |                                           |                                 |                                                |                                              |                                             |                                              |
| 8 Users         | The Weaver II Pro Font Control panel<br>Fonts. In addition to the two general a | gives you fine tuned control<br>reas available in the basic V | over the fonts vari<br>Veaver II version, | ous elements<br>the Pro version | of your site will use<br>n lets you set the fo | . You can use a set<br>nt of virtually every | t of standard Web fo<br>text element on you | nts, or for total fle<br>r site. You can als |
| TI Tools        |                                                                                 |                                                               |                                           |                                 |                                                |                                              |                                             |                                              |

Save Settings

# Content Font is changed to the new font style

| And About the blog contact the Gallery Gemple Page                                                                                                    |                                   |
|----------------------------------------------------------------------------------------------------|-----------------------------------|
| ome⊸-Sample Page                                                                                                    | (Search Site )                    |
| Sample Bage                                                                                                    | Recent Posts                      |
| Sample Page                                                                                                    | Hello world!                      |
|                                                                                                    | Recent Comments                   |
| This is an example page. It's different from a blog post because it will stay in one place and will them up in your site pavication (in most themes). Most people start with an About page that | Mr WordPress on Hello world!      |
| ntroduces them to potential site visitors. It might say something like this:                                                                                                    | Meta                              |
|                                                                                                    | Site Admin                        |
| Hi there! I'm a bike messenger by day, aspiring actor by night, and this is my blog. I                                                                                                    | Log out                           |
| live in Los Angeles, have a great dog named Jack, and I like piña coladas. (And gettin'                                                                                                    | Entries RSS                       |
| caught in the rain.)                                                                                                    | <ul> <li>Comments RSS</li> </ul>  |
|                                                                                                    | <ul> <li>WordPress.org</li> </ul> |
| .or something like this:                                                                                                    |                                   |
|                                                                                                    | Categories                        |
| The XYZ Doonickey Company was founded in 1971, and has been providing quality                                                                                                    | <ul> <li>Uncategorized</li> </ul> |
| dechicking to the public quargines ( sected in Esthem City, VV7 amploye over 2000)                                                                                                    |                                   |

# Enter a size for the Site Base Font Size

| Simon Doherty    | P + New Gallery WPSQT                                                                                                    |
|------------------|----------------------------------------------------------------------------------------------------|
| Dashboard        | Clear Messages Check The                                                                                                    |
| 🖉 Posts          |                                                                                                    |
| 🗐 Media          | Weaver II Settings Saved.                                                                                                    |
| de Links         |                                                                                                    |
| D Pages          | Weaver II Themes Main Options Advanced Options Admin Options Weaver II Pro Shortcodes/Plugins Save/Restore Help                                                                                                    |
| Comments         | General Appearance Layout Fonts Widget Areas Header Menus Links Content Areas Post Specifics Footer                                                                                                    |
| 🖉 FAQs           | Main Options 🤨                                                                                                    |
| E Contact        | Define Fonts for Content and Titles, as well as base Font Size and Line Spacing, Pro Version supports setting fonts for specific objects, as well as using Google Fonts.                                                                                                    |
| Appearance       | Save Settings                                                                                                    |
| Themes           | Fonts (2) Fonts                                                                                                    |
| Widgets          | Content Font: Comic Sans MS", Arial, sans-serif + Font used for most content and widget text (Default: "Times New Roman", Times, serif;)                                                                                                    |
| Weaver II Admin  | Titles Font: Palatino, Times, serif   Font used for post, page, and widget titles, info labels, and menus. (Default: "Helvetica Neue", Helvetica Neue", Helvetica Neue", Helvetica Neue", Helvetica Neue", Helvetica Neue", Helvetica Neue (Neue), Helvetica Neue (Neue), Helvetica Neue), Helvetica Neue (Neue), Helvetica Neue), Helvetica Neue (Neue), Helvetica Neue), Helvetica Neue (Neue), Helvetica Neue (Neue), Helvetica Neue), Helvetica Neue (Neue), Helvetica Neue), Helvetica Neue (Neue), Helvetica Neue), Helvetica Neue (Neue), Helvetica Neue), Helvetica Neue (Neue), Helvetica Neue (Neue (Neue (Neue (Neue (Neue (Neue (Neue (Neue (Neue (Neue (Neue (Neue (Neue (Neue (Neue (Neue (Neue (Neue (Neue (Neue (Neue (Neue (Neue (Neue (Neue (Neue (Neue (Neue (Neue (Neue (Neue (Neue (Neue |
| Shortcodes + Pro | Site Base Font Size: 14 px Set the Base Font size. All other font sizes are calculated as a percentage of this size. (Default: 12px                                                                                                    |
| Header           | Site Base Line Height: Set the Base line-height. Most other line heights based on this multiplier. (Default: 1.5 - no units)                                                                                                    |
| Background       |                                                                                                    |
| Editor           | Weaver II Pro Font Control                                                                                                    |
| 🖉 Plugins        | The Washer II Dro Sent Control panel alives you fee bund control quer the feets uprious elements of your site will use. You see use a set of standard Web feets, or fer total field                                                                                                    |
| 🖑 Users          | Fonts. In addition to the two general areas available in the basic Weaver II version, the Pro version lets you set the font of virtually every text element on your site. You can all                                                                                                    |
| TI Toole         |                                                                                                    |

Save Settings

# Content Font is changed to the new font style

Creative and Digital Marketing University College Cork

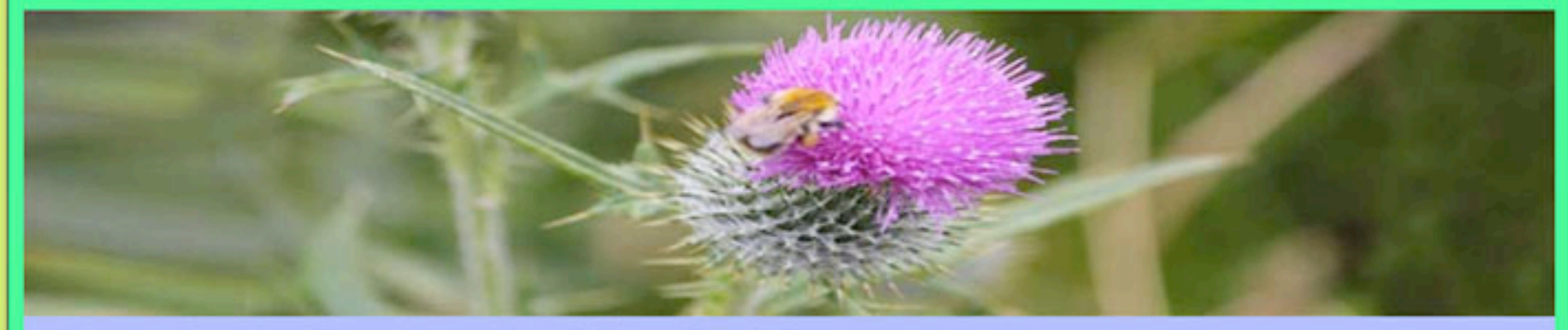

Home About Me Blog Contact Me Gallery Sample Page

Home→Sample Page

#### Sample Page

This is an example page. It's different from a blog post because it will stay in one place and will show up in your site navigation (in most themes). Most people start with an About page that introduces them to potential site visitors. It might say something like this:

Hi there! I'm a bike messenger by day, aspiring actor by night,

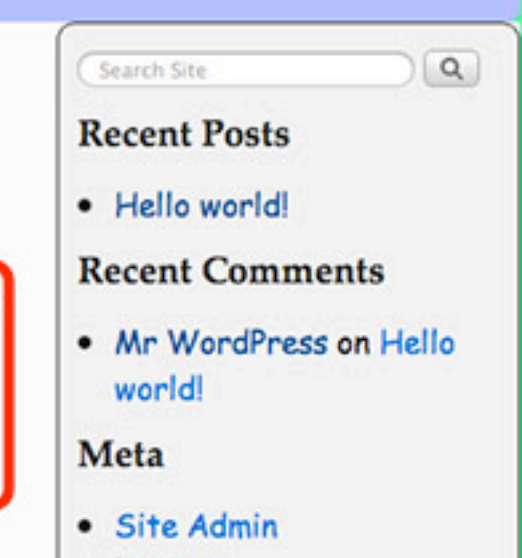

Loa out

## Weaver 2 Admin Edit Widgets

# Widget background colour can be edited

Simon Doherty 🗭 🕂 New Edit Page WPSQT

Howdy, adr

#### **Simon Doherty**

Creative and Digital Marketing University College Cork

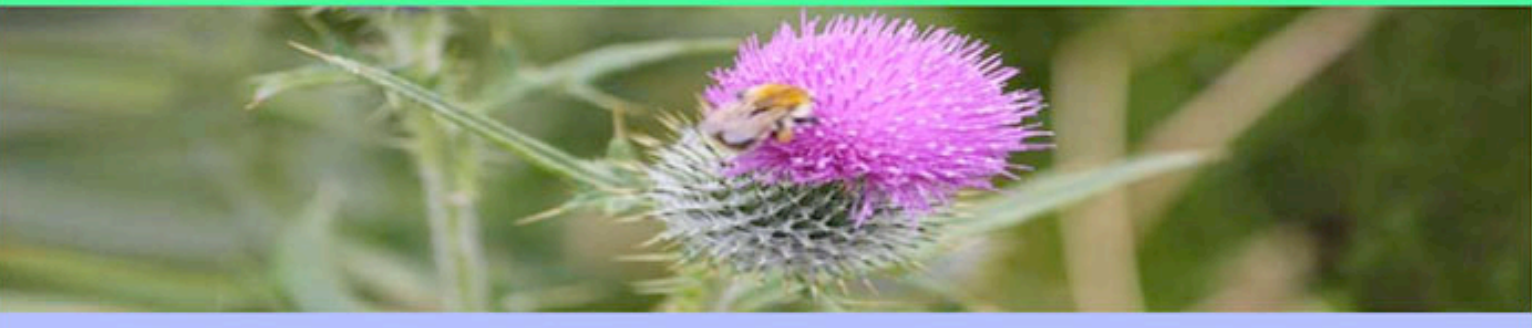

Home About Me Blog Contact Me Gallery Sample Page

Home→Sample Page

#### Sample Page

This is an example page. It's different from a blog post because it will stay in one place and will show up in your site navigation (in most themes). Most people start with an About page that introduces them to potential site visitors. It might say something like this:

Hi there! I'm a bike messenger by day, aspiring actor by night, and this is my blog. I live in Los Angeles, have a great dog named Jack, and I like piña coladas. (And gettin' caught in the rain.)

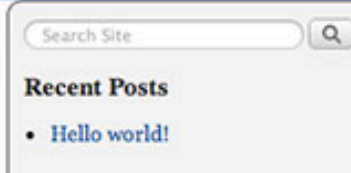

**Recent Comments** 

• Mr WordPress on Hello world!

#### Meta

- Site Admin
- Log out
- Entries RSS
- Comments RSS
- WordPress.org

### Select Appearance - Weaver 2 Admin -Main Options - Widget Areas

| Simon Doherty            | / 🗭 🕂 New Gallery WPSQT                                                |                                                                                                    |
|--------------------------|------------------------------------------------------------------------|----------------------------------------------------------------------------------------------------|
| Dashboard                | Weaver II 1 1 7 Ontions                                                | Clear Messages Check Theme for Possible Problems                                                            |
| Posts                    |                                                                        |                                                                                                    |
| Cog Media                | Weaver II Settings Saved.                                              |                                                                                                    |
| P Links                  |                                                                        |                                                                                                    |
| Pages                    | Weaver II Themes Main Options Advanced Options Admir                   | n Options Weaver II Pro Shortcodes/Plugins Save/Restore Help                                                |
| Comments                 | General Appearance Lawout Foste Widow Areas                            | eader Menus Links Content Areas Post Specifics Fonter                                                       |
| P FAQs                   |                                                                        | manual harden text colors of                                                                                |
| E Contact                | Main Options 🤭 Backgrounds, r<br>widgets and wi                        | idget areas                                                                                                 |
|                          | Options affecting Widget Areas. This includes properties of Widgets, a | as well as properties of various Widget Areas. This is also where you can define new Per Page Widget Areas. |
| Appearance               | Save Settings                                                          |                                                                                                    |
| Themes                   | Widget Areas 🧒                                                         | Settings affecting widget areas                                                                             |
| Widgets                  | Individual Widgets                                                     | Properties for individual widgets (e.g., Text, Recent Posts, etc.)                                          |
| Menus<br>Weaver II Admin | Background: CSS                                                        | Individual Widgets: Background Color (use CSS+ to specify custom borders/)                                  |
| Shortcodes + Pro         | Top/Bottom Margins: T: px B: px                                        | Individual Widgets: Top and bottom margin (space between areas, default: T:0px B:10px)                      |
| Header                   | Add Border:                                                            | Individual Widgets: Add the "standard" border (as set on General Appearance tab)                            |
| Background               | Widget Padding: px                                                     | Padding used around all sides of individual widgets. Not usually needed unless widgets have bg color.       |
| Editor                   | Widget Title: #222222 C55+                                             | Color for Widget titles and labels.                                                                         |
| 🖉 Plugins                | Bar under Widget Titles: px                                            | Enter size in px if you want a bar under Widget Titles. Leave blank or 0 for no bar.                        |
| 송 Users                  | Widget Area Text: #141414 CSS +                                        | Color for widget area content (text color).                                                                 |
| Tools                    | Widget List Bullet: Filled Disc (default) \$                           | Bullet used for Unorderd Lists in Widget areas                                                              |
| 37 Settings              | Custom Bullet URL: Pro Version                                         | URL for "Custom" bullet image (Pro)                                                                         |
| Gallery                  | Save Settings<br>Sidebar Widths:                                       | Widths of Sidebars set under Layout tab.                                                                    |

### Edit the Background Colour, Margins, Add a Border, Widget Title Colour and Widget Area Text Colour

| Simon Doherty   | / 🗭 🕂 New Gallery WPSQT                                                |                                                                                                    |
|-----------------|------------------------------------------------------------------------|----------------------------------------------------------------------------------------------------|
| Can Media       | weater il octango carea.                                               |                                                                                                    |
| & Links         |                                                                        |                                                                                                    |
| Pages           | Weaver II Themes Main Options Advanced Options Admin                   | Options Weaver II Pro Shortcodes/Plugins Save/Restore Help                                            |
| Comments        | General Appearance Layout Fonts Widget Areas                           | eader Menus Links Content Areas Post Specifics Footer                                                 |
| 🖉 FAQs          | Main Ontions @                                                         |                                                                                                    |
| E Contact       | Options affecting Widget Areas. This includes properties of Widgets, a | is well as properties of various Widget Areas. This is also where you can define new Per Page Widget  |
| Appearance      | Save Sattloor                                                          |                                                                                                    |
| Themes          | Widget Areas (?)                                                       | Settings affecting widget areas                                                                       |
| Widgets         | Individual Widgets                                                     | Properties for individual widgets (e.g., Text, Recent Posts, etc.)                                    |
| Menus           | Background: #DFFF87 CSS+                                               | Individual Wdgets: Background Color (use CSS+ to specify custom borders/)                             |
| Weaver II Admin | Top/Bottom Margins: T: 20 px B: 20 px                                  | Individual Widnets: Top and bottom margin (space between areas, default; T-0ox B-10ox)                |
| Header          | Add Border:                                                            | Individual Wdgets: Add the "standard" border (as set on General Appearance tab)                       |
| Background      | Widget Padding: 10 px                                                  | Padding used around all sides of individual widgets. Not usually needed unless widgets have bg color. |
| Editor          | Widget Title: #0D5708                                                  | Color for Widget titles and labels.                                                                   |
| Ø Plugins       | Bar under Widget Titles: 2 px                                          | Entersize in px if you want a bar under Widget Titles. Leave blank or 0 for no bar.                   |
| 송 Users         | Widget Area Text: #141414 C55 +                                        | Color for widget area content (text color).                                                           |
| Tools           | Widget List Bullet: Filled Disc (default) \$                           | Bullet used for Unorderd Lists in Widget areas                                                        |
| IT Settings     | Custom Bullet URL: Pro Version                                         | URL for "Custom" bullet image (Pro)                                                                   |
| Gallery         | Save Settings Sidebar Widths:                                          | Witths of Sidebars set under Lavout tab                                                               |

## Widget background colour, Title and text colour have changed

#### + New Edit Page WPSOT Home→Sample Page Q Search Site Sample Page **Recent Posts** Hello world! This is an example page. It's different from a blog post because it will stay in one place and will show up in your site navigation (in most themes). Most people start with an About page that introduces them to potential site visitors. It might say something like this: **Recent Comments** Mr WordPress on Hello Hi there! I'm a bike messenger by day, aspiring actor by night, and this is my blog. world! I live in Los Angeles, have a great dog named Jack, and I like piña coladas. (And gettin' caught in the rain.) Meta ... or something like this: Site Admin Logout The XYZ Doohickey Company was founded in 1971, and has been providing quality Entries RSS doohickies to the public ever since. Located in Gotham City, XYZ employs over Comments RSS 2,000 people and does all kinds of awesome things for the Gotham community. WordPress.org As a new WordPress user, you should go to your dashboard to delete this page and create new pages for your content. Have fun! Categories Uncategorized Be Sociable, Share!

### Select Appearance - Weaver 2 Admin -Main Options - Widget Areas, Scroll Down to the Primary Widget Area

| Simon Doherty    | / 🗭 🕂 New Gallery WPSQT                                              |                                                                                                    |
|------------------|----------------------------------------------------------------------|----------------------------------------------------------------------------------------------------|
| Dashboard        | Weaver II 1 1 7 Ontions                                              | Clear Messages Check Theme for Possible Problem                                                                            |
| Posts            |                                                                      | Scroll Down                                                                                                    |
| 🗐 Media          | Weaver II Settings Saved.                                            |                                                                                                    |
| de Links         |                                                                      |                                                                                                    |
| Pages            | Weaver II Themes Main Options Advanced Options Admin                 | n Options Weaver II Pro Shortcodes/Plugins Save/Restore Help                                                               |
| Comments         | General Appearance Layout Fonts Widget Areas                         | eader Menus Links Content Areas Post Specifics Footer                                                                      |
| P FAQs           | Noin Ontione                                                         | margins, borders, text colors of                                                                                           |
| E Contact        | Options affecting Widget Areas. This includes properties of Widgets  | idget areas<br>se well as properties of various Widget Areas. This is also where you can define new Per Page Widget Areas. |
| Appearance       | species anothing magnet means, mis inviduos properties of magnets, o | as non as properties of ranges maget medes. This is also milete you can define her her hage moget Allees.                  |
| Thomas           | Save Settings                                                        | Cutiline all all and an an                                                                                                 |
| Widnets          | Widget Areas 🧭                                                       | Settings attecting widget areas                                                                                            |
| Monus            | Individual Widgets                                                   | Properties for individual widgets (e.g., Text, Recer Posts, etc.)                                                          |
| Weaver II Admin  | Background: CSS +                                                    | Individual Widgets: Background Color (use CSS+ to specificustom borders/)                                                  |
| Shortcodes + Pro | Top/Bottom Margins: T: px B: px                                      | Individual Wdgets: Top and bottom margin (space betwee areas, default: T:0px B:10px)                                       |
| Header           | Add Border:                                                          | Individual Widgets: Add the "standard" border (as set on Ceneral Appearance tab)                                           |
| Background       | Widget Padding: px                                                   | Padding used around all sides of individual widgets. Not usually needed unless widgets have bg color.                      |
| Editor           | Widget Title: #222222 C55 +                                          | Color for Widget titles and labels.                                                                                        |
| Ø Plugins        | Bar under Widget Titles: px                                          | Enter size in px if you want a bar under Widget Titles. Leare blank or 0 for no bar.                                       |
| 😤 Users          | Widget Area Text: #141414 CSS 🛨                                      | Color for widget area content (text color).                                                                                |
| TI Tools         | Widget List Bullet: Filled Disc (default) \$                         | Bullet used for Unorderd Lists in Widget areas                                                                             |
| IT Settings      | Custom Bullet URL: Pro Version                                       | URL for "Custom" bullet image (Pro)                                                                                        |
| Gallery          | Save Settings                                                        |                                                                                                    |
|                  | Sidebar Widths:                                                      | widths of Sidebars set under Layout tab.                                                                                   |

### Edit the Background Colour of the Primary Widget Area and select Save Settings

| Simon Doherty     | + New Gallery WPSQT                                                    |                                                                                                    |
|-------------------|------------------------------------------------------------------------|----------------------------------------------------------------------------------------------------|
| B Contact         | Options affecting Widget Areas. This includes properties of Widgets, a | s well as properties of various Widget Areas. This is also where you can define new Per Page Widget Areas. |
| Appearance        | Save Settings                                                          |                                                                                                    |
| Themes<br>Widgets | Widget Areas 🌝<br>Individual Widgets                                   | Settings affecting widget areas<br>Properties for individual widgets (e.g., Text, Recent Posts, etc.)      |
| Weaver II Admin   | Background: #DFFF87 CSS +                                              | Individual Wdgets: Background Color (use CSS+ to specify custom borders/)                                  |
| Shortcodes + Pro  | Top/Bottom Margins: T: 20 px B: 20 px                                  | Individual Widgets: Top and bottom margin (space between areas, default: T:0px B:10px)                     |
| Header            | Add Border: 🗹                                                          | Individual Widgets: Add the "standard" border (as set on General Appearance tab)                           |
| Background        | Widget Padding: 10 px                                                  | Padding used around all sides of individual widgets. Not usually needed unless widgets have bg color.      |
| Editor            | Widget Title: #0D5708 CSS +                                            | Color for Widget titles and labels.                                                                        |
| Ø Plugins         | Bar under Widget Titles: 2 px                                          | Enter size in px if you want a bar under Widget Titles. Leave blank or 0 for no bar.                       |
| 8 Users           | Widget Area Text: #141414 C55 +                                        | Color for widget area content (text color).                                                                |
| TI Tools          | Widget List Bullet: Square \$                                          | Bullet used for Unorderd Lists in Widget areas                                                             |
| 37 Settings       | Custom Bullet URL: Pro Version                                         | URL for "Custom" butet image (Pro)                                                                         |
| Gallery           | Sidebar Widths:                                                        | Widths of Sidebars set under Layout tab.                                                                   |
| Select Sociable   | Primary Widget Area                                                    | Properties for the Primary Sidebar Widget Area. (Applies to Mobile Widget area also.)                      |
| () WROOT          | Background: #DFFF87 CSS 🗄                                              | Primary Widg t Area: Background Color (use CSS+ to specify custom borders!)                                |
| WPSQ1             | Top/Bottom Margins:                                                    | p t Area: Top and bottom margin (space between areas, default: T:0px B:10px)                               |
| Collapse menu     | Add Border:                                                            | t Area: Add the "standard" border (as set on General Appearance tab)                                       |
|                   | Upper/Right Widget Area +                                              | tor the Upper/Right Sidebar Widget Area.                                                                   |
|                   | Background:                                                            | Vidget Area: Background Color (use CSS+ to specify custom borders!)                                        |
|                   | Top/Bottom Margins:                                                    | Vidget Area: Top and bottom margin (space between areas, default: T:0px B:10px)                            |
|                   | Add Border:                                                            | Upper/Right Wdget Area: Add the "standard" border (as set on General Appearance tab)                       |

## The entire Primary Widget background colour is changed

Doherty 🗭 🕂 New Edit Page WPSQT

ome About Me Blog Contact Me Gallery Sample Page

Home-+Sample Page

#### Sample Page

This is an example page. It's different from a blog post because it will stay in one place and will show up in your site navigation (in most themes). Most people start with an About page that introduces them to potential site visitors. It might say something like this:

Hi there! I'm a bike messenger by day, aspiring actor by night, and this is my blog. I live in Los Angeles, have a great dog named Jack, and I like piña coladas. (And gettin' caught in the rain.)

... or something like this:

The XYZ Doohickey Company was founded in 1971, and has been providing quality doohickies to the public ever since. Located in Gotham City, XYZ employs over 2,000 people and does all kinds of awesome things for the Gotham community.

As a new WordPress user, you should go to your dashboard to delete this page and create new

|   | (Search Site ) Q                 |
|---|----------------------------------|
|   |                                  |
|   | Recent Posts                     |
| 1 | Hello world!                     |
|   | Recent Comments                  |
|   | Mr WordPress on Hello     world! |
|   | Meta                             |
|   | Site Admin                       |
|   | Log out                          |
|   | Entries RSS     Comments PSS     |
|   | - Comments Kos                   |

Howdy, a